### **International Nutrition Survey 2014**

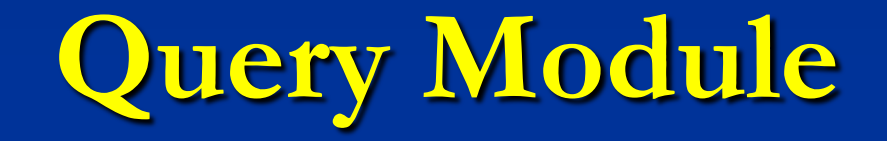

Self-Training Module (v. August 28<sup>th</sup>, 2014)

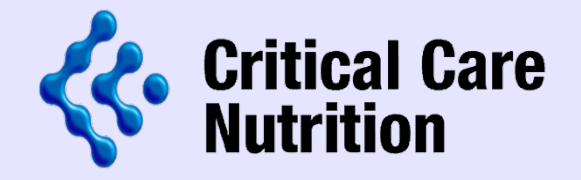

# **CERU Contacts**

| Project Leader    | Rupinder Dhaliwal     |
|-------------------|-----------------------|
|                   | 613.549.6666 ext 3830 |
|                   | dhaliwar@kgh.kari.net |
| Project Assistant | Margot Lemieux        |
|                   | 613.549.6666 ext 2812 |
|                   | lemieuxm@kgh.kari.net |
| Data Management   | Shawna Froese         |
|                   | 613.549.6666 ext 4679 |
|                   | froeses@kgh.kari.net  |

# What is the Query Module?

The system in which you view and correct the data in question in REDCap

REDCap is the electronic data capture system for INS. All data recorded on the paper case report forms must be submitted electronically through REDCap.

The query module will generate queries for all:
Blank fields

- Blank forms
- Out of range valuesDate inconsistencies

# How to access the Query Module

The Query Module can be viewed by clicking on "Query Module" at the top of the page.

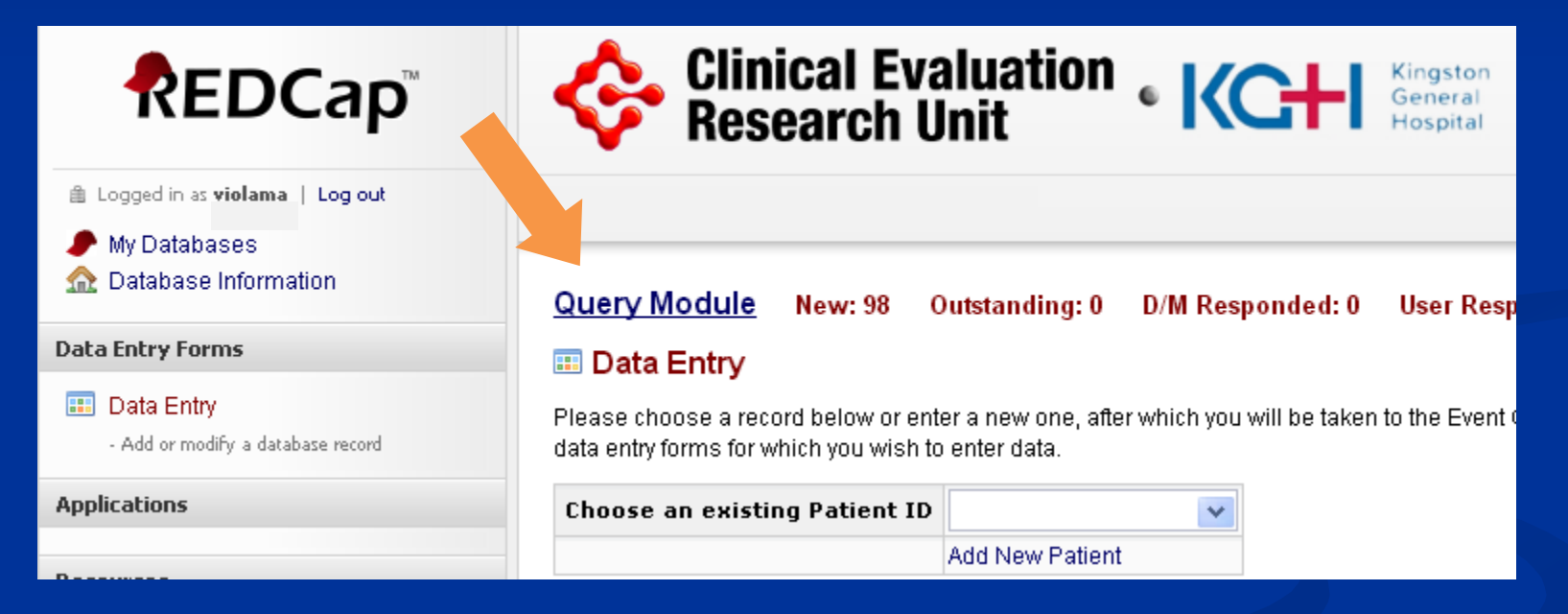

This will allow you to see all queries across all patients at your site.

Version: August 28th, 2014

### **Or...**

- To view all queries related to a specific patient:
- 1) select an existing Patient ID from the drop down box.
- 2) In the left sidebar you can click on "Queries for Patient..." to view all the queries for that patient.

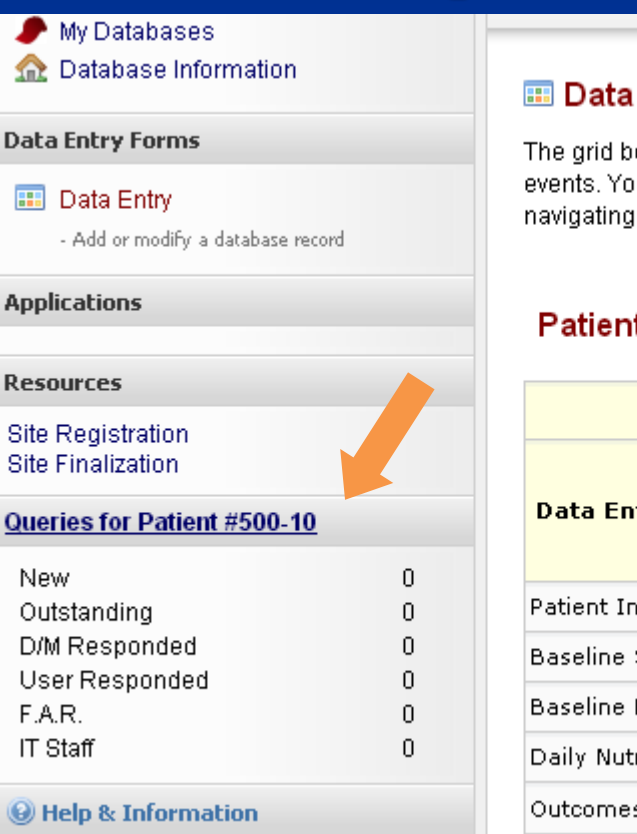

#### 🎟 Data Entry: Event Grid

The grid below displays the form-by-for events. You may click on the colored bu navigating to the <u>Define My Events</u> page

#### Patient ID ''500-10'' Submit

| Data Entr <del>y</del> Form   | Day<br>Jun 3 |
|-------------------------------|--------------|
| Patient Information           | •            |
| Baseline SOFA Score           |              |
| Baseline Nutrition Assessment |              |
| Daily Nutrition Data          |              |
| Outcomes Information          |              |
|                               |              |

# **Types of Queries**

 Queries are divided into two sections based on who needs to address them.

- You are responsible for the queries in the first section title "Patient ID"
  - Data Management is responsible for the sections titled "Pending Data Management" and "Resolved and Removed"

#### Patient ID "500-11"

| π · · · · · · · · · · · · · · · · · · ·                                                                                                    |                                                                                                    |                              | Statas |
|----------------------------------------------------------------------------------------------------|----------------------------------------------------------------------------------------------------|------------------------------|--------|
| 4009 Outcomes Outcomes Information H ICU Discharge (2012-06-27 15:15) is less than 72 hours after ICU Almission (2012-06-25 14:20). Eligible 🔯 Net | ICU Discharge (2012-06-27 15:15) is let s than 72 hours after ICU A Imission (201) tients remain in the ICU for at least 72 hours. | 12-06-25 14:20).Eligible 🛛 🔯 | New    |

#### Pending Data Management Show Queries

Resolved & Removed Show Queries

# Section 1: Patient ID #

- Queries to be addressed by the site:
- New Query recently made and has not been addressed.
- Outstanding A New Query that has not been addressed for an extended period of time.
- D/M Responded Data Management at CERU has responded to a query and the user must now review that response.

### Section 2: Pending Data Management

- Queries to be addressed by Data Management/IT:
- **F.A.R.** Query is in a waiting state and requires review by the study team.
- User Responded The user has responded to a query and Data Management must now review the response.
- IT Staff Possible error in the check logic and Data Management has referred the query to IT.

# Section 3: Resolved & Removed

- Completed queries:
- Resolved Query has been successfully dealt with.
- Removed/Ignored Query is either no longer relevant (user changed data) or Data Management manually removed query and it no longer needs to be addressed.

# When are queries generated?

Depending on the type of query, they may be generated:

- When a patient's data is submitted
- Hourly

# **Responding to a Query**

You have two options when responding to queries:

**Option 1** – the query is the result of a data entry error or mistake and **you** need to correct the data.

**Option 2** – the data is correct and we would like **you** to provide confirmation and an explanation.

# Correcting the Data (Option 1)

 In the query table click on the Form Name for the query you wish to address to be taken to that form.

| Query<br># | Event    | Form<br>Name               | Error Message                                                                                                    |   | Query<br>Status |
|------------|----------|----------------------------|----------------------------------------------------------------------------------------------------|---|-----------------|
| 4014       |          | Outcomes<br>Information    | H You indicated mechanical ventilation was discontinued in the ICU. If this is correct, Date/Time Mechanical Ventilation are discontinued (2012-07-19 12:00) cannot be after ICU Discharge (2012-07-01 15:00). | C | New             |
| 4015       | Outcomes | Outcomes<br>Information    | H ICU Discharge (2012-07-01 15:00) cannot be prior to ICU Admission (2012-07-02 14:50).                                                                                                    | C | New             |
| 4016       | Day 1    | Daily<br>Nutrition<br>Data | H It was indicated that the patient was in the ICU for 0 days, but data was entered on Day 4.                                                                                                    | C | New             |

Enter the corrected data and save the form.
 The next time the queries run that query will be removed. It will not be removed right away.

# Data is Correct (Option 2)

# 1. In the query table click on the Error Message for the query you wish to address.

| Query<br># | Event   | Form<br>Name | Error Message                                                                                                    | Query<br>Status |
|------------|---------|--------------|----------------------------------------------------------------------------------------------------|-----------------|
| 4014       | Outcome | Informatic   | H You indicated mechanical ventilation was discontinued in the ICU. If this is correct, Date/Time Mechanical Ventilation 🤯 was discontinued (2012-07-19 12:00) cannot be after ICU Discharge (2012-07-01 15:00). | New             |

### 2. Select the appropriate response from the dropdown list and enter a comment, if required.

| Date                    | Query<br># | Event / Form Name               | Error Message                                                                                                    | Related<br>Data | Query<br>Status | Response |
|-------------------------|------------|---------------------------------|----------------------------------------------------------------------------------------------------|-----------------|-----------------|----------|
| 2012-<br>10-22<br>10:10 | 4014       | Outcomes / Outcomes Information | You indicated mechanical ventilation was discontinued in the ICU. If this is correct, Date/Time Mechanical Ventilation was discontinued (2012-07-19 12:00) cannot be after ICU Discharge (2012-07-01 15:00). | View            | New             |          |
|                         |            |                                 |                                                                                                    |                 |                 |          |

| Response: | ¥                                                                                                    |                          |
|-----------|----------------------------------------------------------------------------------------------------|--------------------------|
| Comment:  | Data Has Been Corrected<br>Data Correct As Entered<br>Data Missing/Unknown<br>Unable To Enter Corrected Data |                          |
|           | Alert Data Management<br>Other                                                                               | 500 Characters Remaining |

Show Previously Triggered Queries

# Data is Correct (Option 2), continued

| <b>Response Option</b>            | Description                                                                                                    | Resulting<br>Query Status     |  |
|-----------------------------------|----------------------------------------------------------------------------------------------------|-------------------------------|--|
| Data<br>Missing/Unknown           | Data was missing from source or not done. A comment is required.                                                                              | User Responded<br>or Resolved |  |
| Data Correct as<br>Entered        | Data is verified by source and is inputted correctly.                                                                                         | User Responded<br>or Resolved |  |
| Unable to Enter<br>Corrected Data | Certain data points may get locked and you will<br>not have access to change your data. A comment<br>containing the correct data is required. | User Responded                |  |
| Alert Data<br>Management          | Notify Data Management that there might be a problem with the check. A comment is required.                                                   | User Responded                |  |
| Other                             | Situations that do not apply to the above response options, A comment is required.                                                            | User Responded                |  |

# **Comment Required**

For those response options that require a comment, please provide a meaningful explanation in English.

- Data Management will review the comments and will query you further if:
- 1. Not enough information is provided
- 2. Information is contradictory to entered data
- 3. Explanation is unclear

# **All Queries Resolved**

Once the Outcomes Form is completed and any queries have been resolved the system will automatically finalize the patient. This will lock all of the patient's data.

Please note that Data Management queries will also need to be resolved before the patient is finalized.

All patients at your site must be finalized by DATE, the final date for data submission.

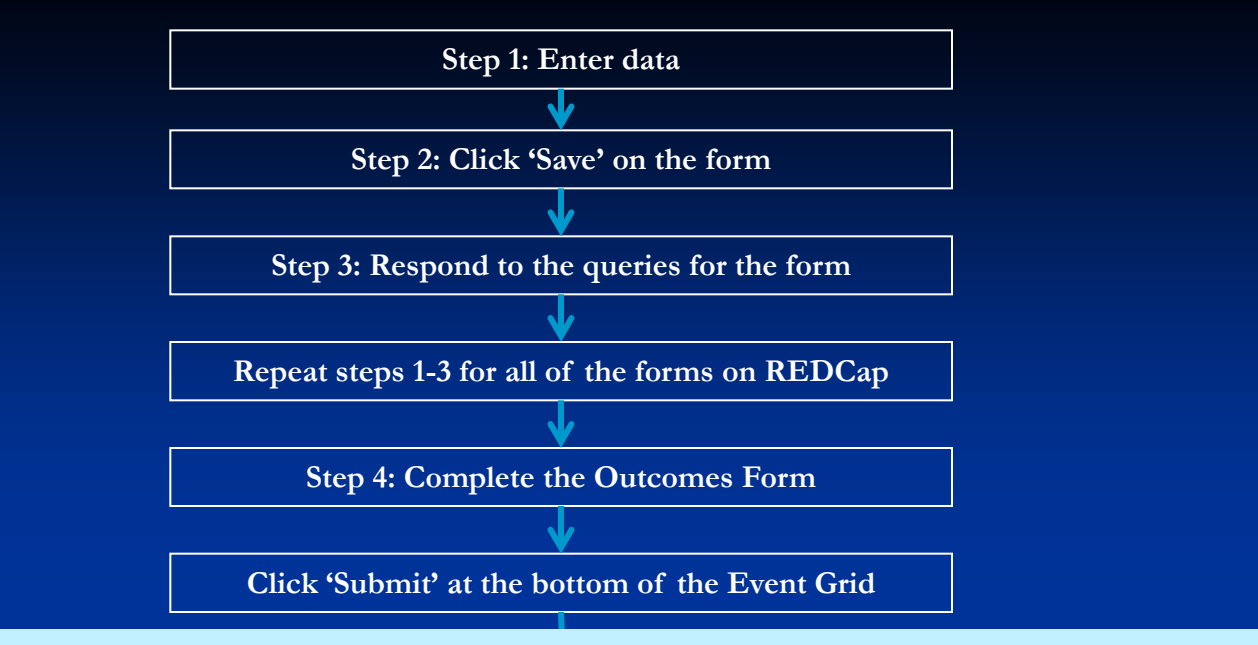

The query system will automatically:

- Return you to Step 3 if there are any unresolved queries for individual forms.
- Return you to Step 4 if the Outcomes Form is incomplete.

The patient will not be submitted until all of these queries are resolved and the Outcomes Form is complete

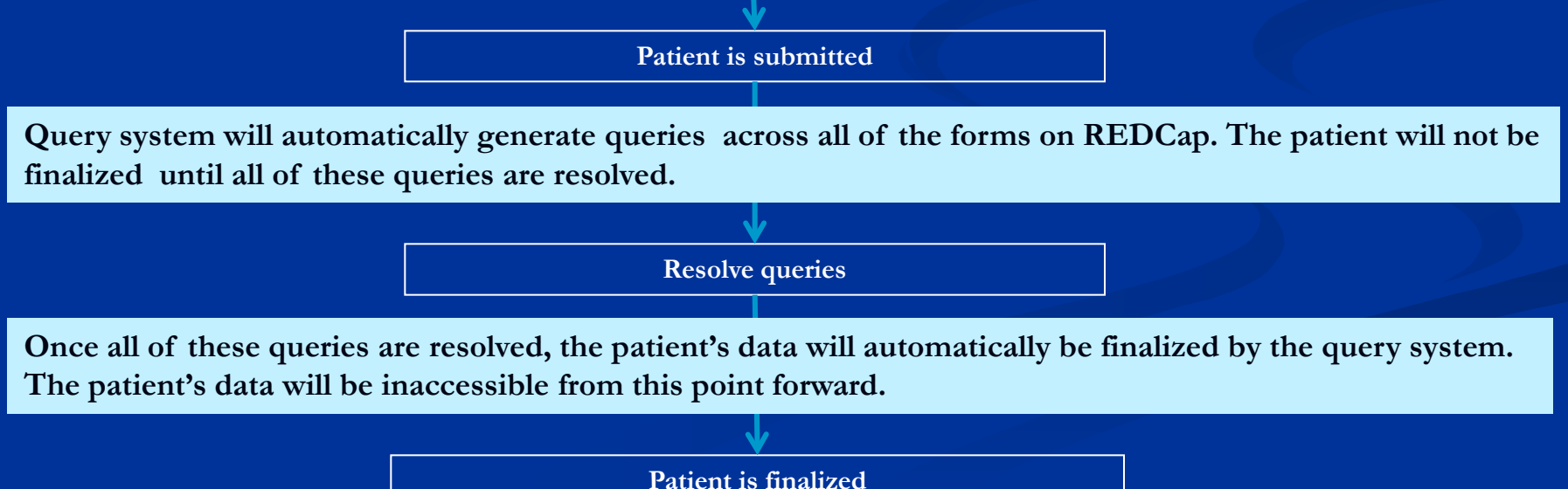

17

Version: August 28th, 2014